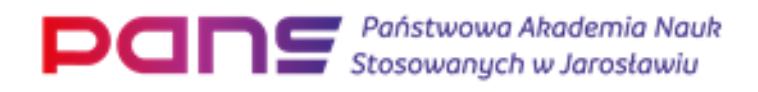

# Jak zarejestrować się w ORCID i otrzymać swój unikalny numer

#### **Otwórz stronę <u>https://orcid.org/register</u>**

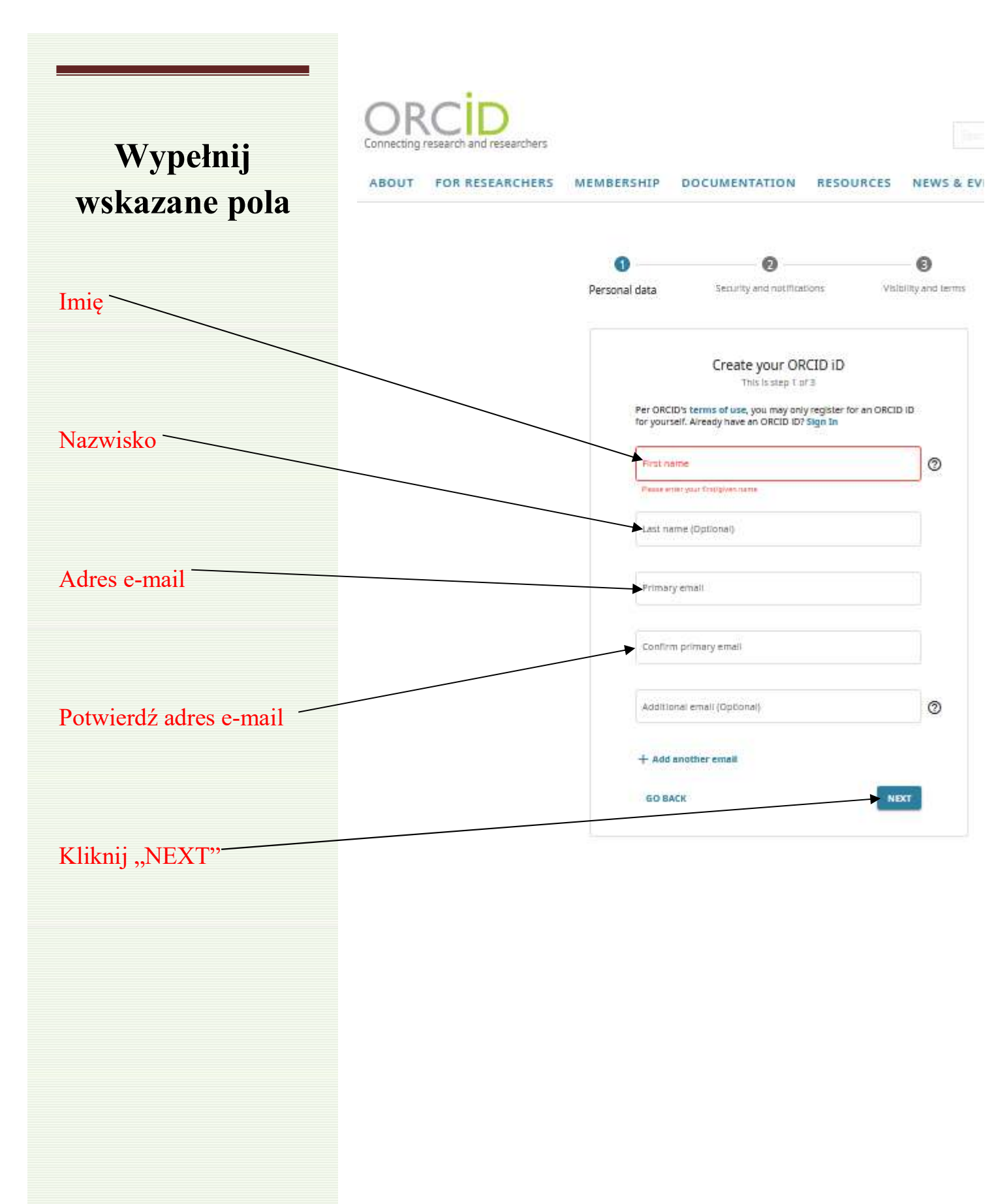

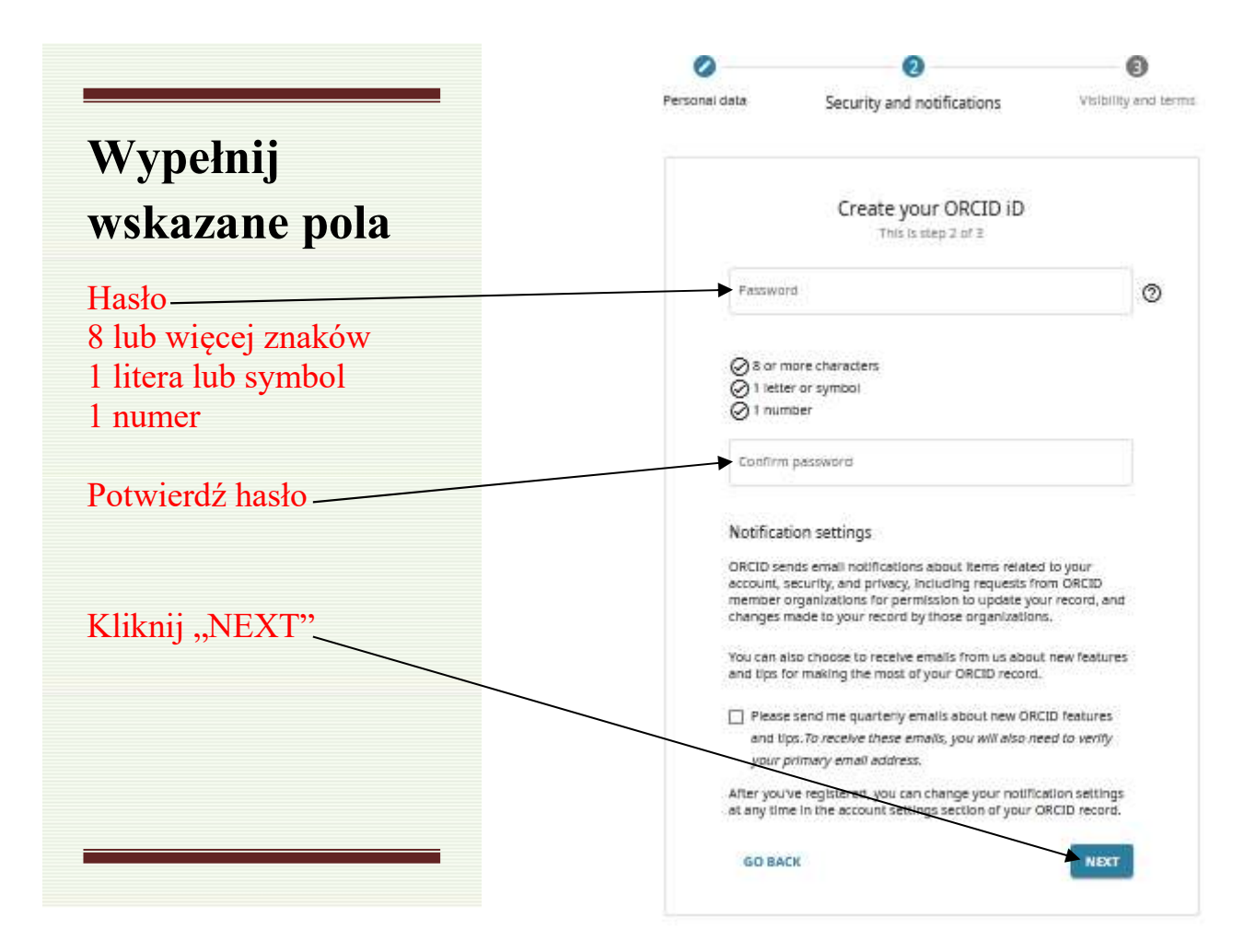

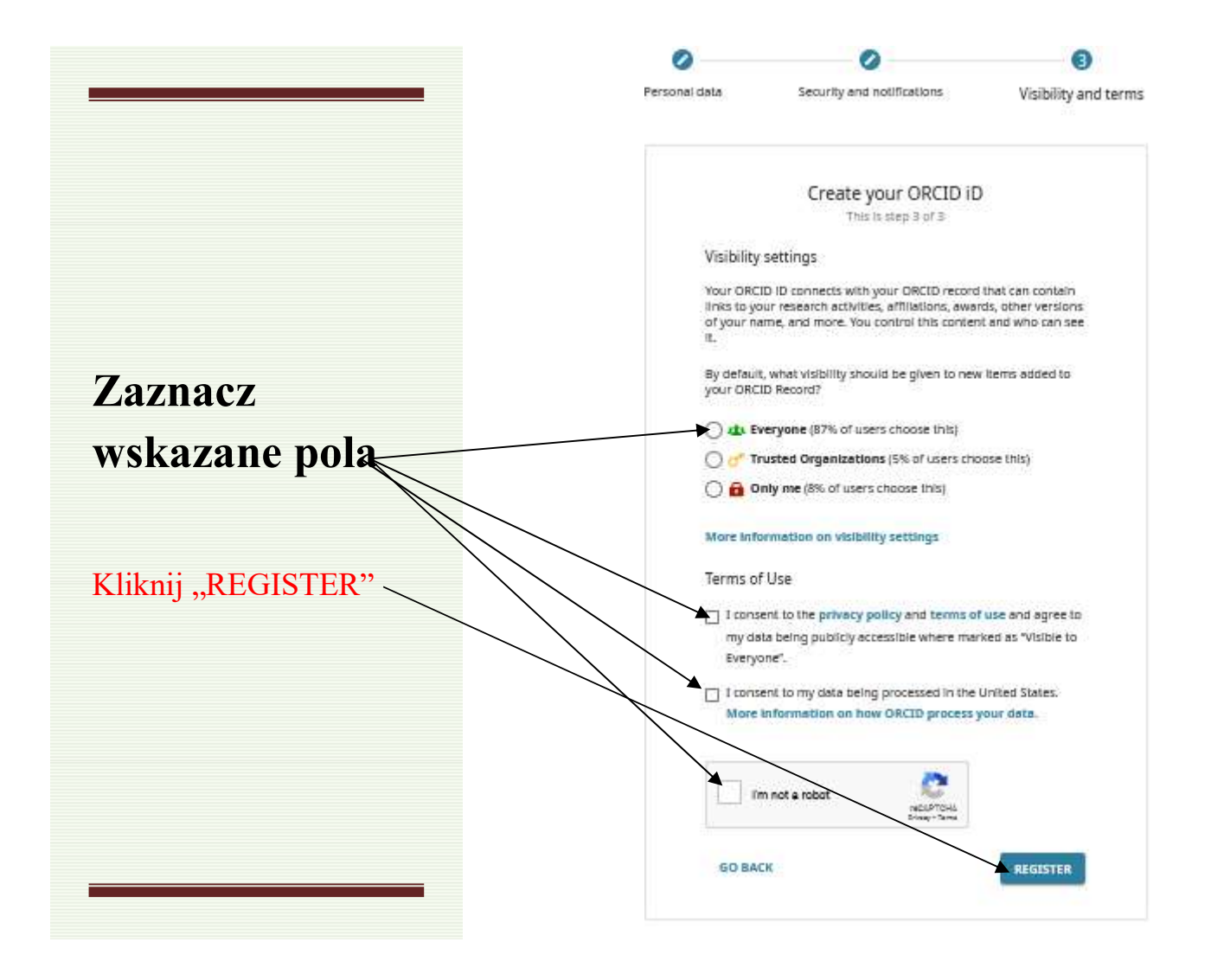

Na podany w formularzu e-mail otrzymasz wiadomość, która pojawi się w "Spam".

|                                       | /                |         |          |                 |                   |                        |                        |                             |            |                   |
|---------------------------------------|------------------|---------|----------|-----------------|-------------------|------------------------|------------------------|-----------------------------|------------|-------------------|
| poczta                                |                  | poczta  | kontakty | opcje           | pomoc             |                        |                        | Słuchaj radia<br>za darmo 🕑 | martakowal | ska002@wj         |
| 💿 wygląd                              | zgłoś błąd       |         |          |                 |                   |                        |                        | ()<br>Wysz                  | ukaj       | ٩                 |
| foldery                               | •                | odbierz | napisz   | oznacz 🗸        | przenieś do       | usuń 🗸                 | ' nie spam             |                             |            |                   |
| 🖂 Odebrane                            | 0/0              |         | - A      |                 |                   |                        |                        |                             |            |                   |
| Kosz                                  | 0/0              |         | Wia      | domości z folde | eru Spam, które : | znajdują się w nim dłu | użej niż 7 dni, mogą l | być automatycznie usuw      | ane        |                   |
| Robocze                               | 0/0              |         | ⊎ od:    |                 | temat:            |                        |                        |                             |            | odebrano:         |
| Wygane                                | 0/0              | . +     | ORCID    |                 | [ORCID]           | Welcome to ORCID       | - verify your email a  | address                     |            | 18 cze            |
| Spam usuń<br>zarządzaj                | 0/1<br>folderami |         |          |                 |                   |                        |                        |                             |            |                   |
| 📑 Zdjęcia z listów                    | v                |         |          |                 |                   |                        |                        |                             |            |                   |
| Dokumenty                             |                  |         |          |                 |                   |                        |                        |                             |            |                   |
| Nne 💽                                 |                  |         |          |                 |                   |                        |                        |                             |            |                   |
| © 2021 WP Media                       |                  |         |          |                 |                   |                        |                        |                             |            |                   |
| O nas Reklama Po<br>Regulamin Prywatn | omoc<br>tość     | odbierz | napisz   | oznacz +        | przenieś d        | lo usuń u              | suń cały spam          |                             |            | $\langle \rangle$ |

Aby zakończyć procedurę tworzenia konta, potwierdź, że jesteś właścicielem adresu e-mail.

Kliknij

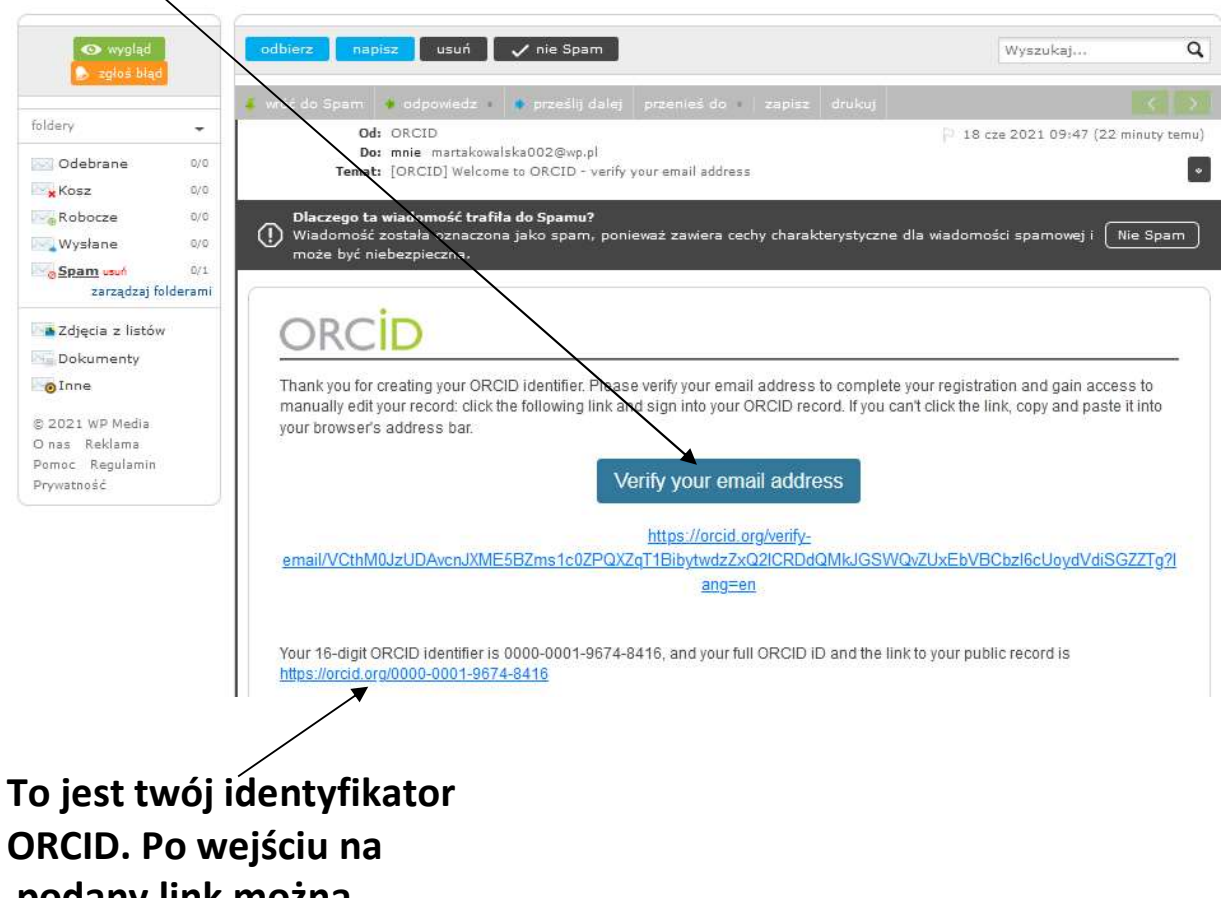

podany link można zobaczyć swój profil

# Logowanie się w ORCID

#### Otwórz stronę https://orcid.org/signin

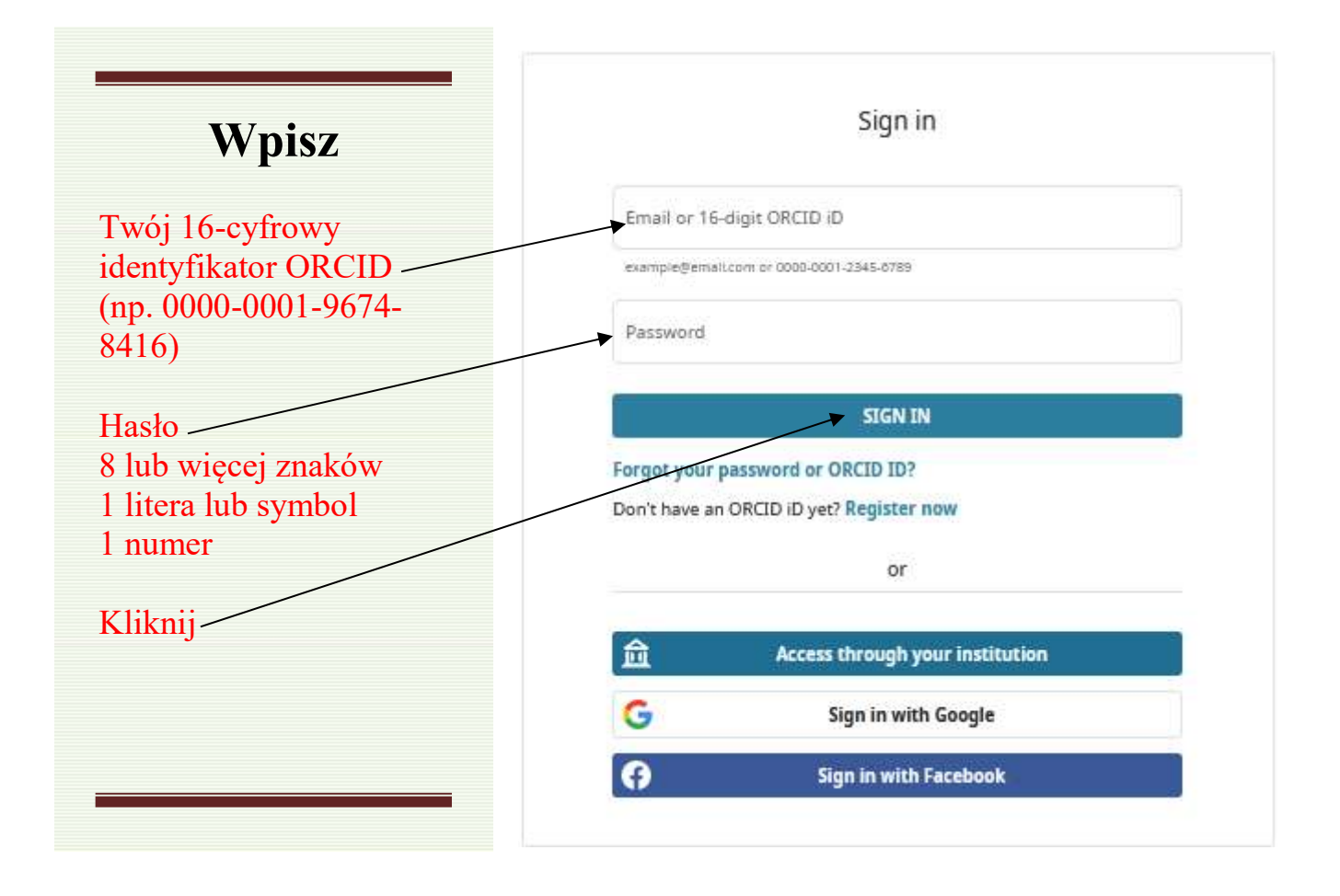

# Uzupełnienie własnego profilu w ORCID

Możesz przejść do uzupełniania własnego profilu podając dane:

| Krótka biografia.                                                        |                                                                                                    |                                     |                      |           |
|--------------------------------------------------------------------------|----------------------------------------------------------------------------------------------------|-------------------------------------|----------------------|-----------|
| Zatrudnienie                                                             |                                                                                                    |                                     |                      |           |
| Wykształcenie                                                            |                                                                                                    |                                     |                      |           |
| Udział w projekta                                                        | ach i grantach                                                                                                    |                                     |                      |           |
| Bibliografia (włas                                                       | sne publikacje)                                                                                                    |                                     |                      |           |
| , Marta<br>Kowalska                                                      | Biography 9                                                                                                    |                                     | / @                  | δ â       |
| ORCID ID<br>Thtps://orcid.org/0000-0001-9674-8416<br>View public version | ✓ Employment (0) 3<br>Employment lists organizations where you have been professionally affiliated. Add employee                |                                     | + Add employment     | 11 Sort   |
| Display your iD on other sites 🕄                                         | ✓ Education and qualifications (0) <sup>●</sup>                                                                                 | + Add qualification                 | + Add education      | 11 Sort   |
| 🚔 Public record print view 😧                                             | Education lists the organizations where you were educated. Add education or add qualificati                                     | ion.                                |                      |           |
| 🔡 Get a QR Code for your iD 🔮                                            | ✓ Invited positions and distinctions (0) ③                                                                                      | + Add invited position              | + Add distinction    | 11 Sort   |
| 🖍 Also known as                                                          | An invited position is an invited non-employment affiliation. A distinction is an honorary or o<br>position or add distinction. | other award, distinctio             | on, or prize. Add in | vited     |
| / Country                                                                | ✓ Membership and service (0) <sup>③</sup>                                                                                       | + Act service                       | + Add membership     | \$\$ Sort |
| e Vananda                                                                | Membership is membership in any society or organization. Service is a dedication of time, m<br>add service.                     | oney, or other resource             | es. Add members      | hip or    |
| , Reywords                                                               | Y Funding (0) 🖲                                                                                                    |                                     | + Add funding        | 11 Sort   |
| Websites & Social Links                                                  | Funding captures grants and other awards you have received to support your research. Add                                        | funding.                            |                      |           |
| P PERSONA W SVERI EITES                                                  | ✓ Works (0 of 0) ③                                                                                                    |                                     | + Add works          | 11 Sort   |
| 🖍 Other IDs                                                              | Works captures your research outputs, e.g. publications, conference presentations, data set                                     | s, and more. A <mark>dd work</mark> | ·S.                  |           |

🖍 Emails

⑦ Pomoc

# Uzupełnienie własnego profilu w ORCID

#### Zatrudnienie

#### PRZYKŁAD

| kazana nala            | Organization*    | Department                        |
|------------------------|------------------|-----------------------------------|
| skazane pola           | Add name         | Add department                    |
| ństwowa Akademia       | Gity*            | Role/title                        |
| k Stosowanych im ks. 🖊 | Add city         |                                   |
| nisława Markiewicza 🦯  | State/region     | URL 😔                             |
| w Jarosławiu           | Add state/region | Add URL                           |
| Jaroslaw               | Country*         | Start date                        |
|                        | Select a country | Vear V Month V Day V              |
| Podkarpackie           |                  | End date (leave blank if current) |
| Poland                 |                  | Year v Month v Day v              |
| ·1 ··· A 1 1 / 1· /2   |                  | Set visibility:                   |
| iknij "Add to list"    |                  | 坐 ठ 📾                             |
|                        |                  | Add to list Cancel                |
|                        |                  |                                   |